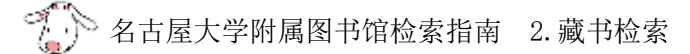

## 2-1C 查找名古屋大学所藏的图书 名古屋大学馆藏目录 (0PAC)

<u>名古屋大学蔵書検索</u>(名古屋大学馆藏目录,OPAC)是搜索名古屋大学资料的一个工具。除了一部分和 汉古典书籍,报纸和缩微资料不能检索之外,其他的图书和杂志都能够进行在线检索。

## <检索方法>

•

- (1) 点击图书馆主页 <u>https://www.nul.nagoya-u.ac.jp/</u>中的 名古屋大学蔵書検索(OPAC)。
- (2) 输入想检索图书的关键词, 然后点击 🔎\*\*\*
  - 使用简易检索显示的图书信息如下所示。

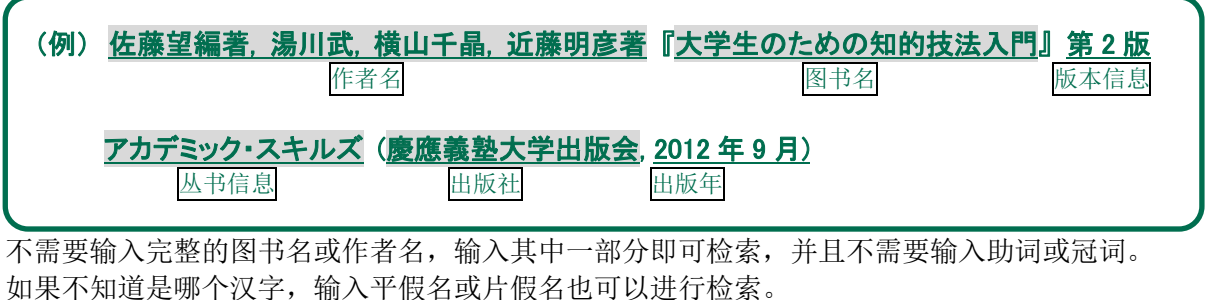

- 例)辞典?事典? → じてん
- 即使不知道图书的信息,也可以输入类似图书名等关键词进行检索。
- 使用多个关键词检索时,请使用空格键进行区分。

## (3) 显示[書誌検索結果一覧]画面

- 在一览画面结果中可以缩小检索结果,也可以变更表示顺序。
- ① 可以通过调整资料种类(图书/杂志),藏书馆,作者名,出版年等缩小检索结果。
- ② 可以变更表示顺序和表示件数。默认值为「タイトル昇順(图书名升序)」排列,也可以选择「出版年降 順(按出版年的排列顺序)」「関連度順(按照关联程度的排序)」检索等。

| 名世<br>Ragoy                                                                                                    | <b>屋大学蔵書検索</b><br>a University Library Search                         |                                                                               |                                                                          | <u>名古屋大学</u><br>回 <u>名古屋大学附属図書館</u><br>日本語   <u>English</u>                                          |
|----------------------------------------------------------------------------------------------------|-----------------------------------------------------------------------|-------------------------------------------------------------------------------|--------------------------------------------------------------------------|----------------------------------------------------------------------------------------------------|
| TOP                                                                                                    | 資料被用                                                                  | よくある質問                                                                        | 因書館·奎一覧                                                                  | データペース                                                                                               |
| <ul> <li>▲ 目録被索 ▼ 2     <li>第11 他大学 国立国     <li>第13 他大学 国立国     <li>第14 他大学 国立国     <li>第14 他大学 国立国     <li>大学生 知的技     </li> </li></li></li></li></li></ul> | <sup>利用者サービス ▼<br/>全図書館 海外 (2) 年<br/><sup>タブを含む</sup><br/>支法 佐藤</sup> | 输入图书的信息                                                                       |                                                                          | <ul> <li>検索提歴 A English</li> <li>イフォルダとは<br/>(素アラートとは</li> <li>検索条件を登録</li> <li>検索アラートに登録</li> </ul> |
| (3)<br>近料種別<br>和回書 (2)<br>所政能<br>英山<br>- 教育 (2)                                                                                                    | <ul> <li></li></ul>                                                   | 民一覧 1件~2件(全2件)<br>クマーク タグ ●出力<br>のための知的技法入門<br>職業:満川式 検山千品、近藤明常<br>のための知的技法入門 | ■ 田 朝       □□ メール     ■文献管理       第 康康義塾大学出版会、2006.10       (4) 点击图书名进入 | ○○○○○○○○○○○○○○○○○○○○○○○○○○○○○○○○○○○○                                                                 |

(4) 点击该图书可以看到该图书的详细信息。

<所藏信息的使用方法>

在[書誌詳細]的画面里,不仅可以确认图书和所藏的信息,也可以使用其它检索和 web 图书预约等服务。

| e Baw                                                                                                    | -                                                                                                    |                                                                                                    |                                                                                                    |                                                                                                    | の状態一般へ戻る                                                                                                    |                                                                                                    |                                                                                                    |                                                                                                    |                                                                                                    | 棚連済                                                                                                    | 84                                                                                                    | 3                                                                  |
|----------------------------------------------------------------------------------------------------|----------------------------------------------------------------------------------------------------|----------------------------------------------------------------------------------------------------|----------------------------------------------------------------------------------------------------|----------------------------------------------------------------------------------------------------|----------------------------------------------------------------------------------------------------|----------------------------------------------------------------------------------------------------|----------------------------------------------------------------------------------------------------|----------------------------------------------------------------------------------------------------|----------------------------------------------------------------------------------------------------|----------------------------------------------------------------------------------------------------|----------------------------------------------------------------------------------------------------|--------------------------------------------------------------------|
| Toriket and a                                                                                                    |                                                                                                    | ▲ 根索結果一覧へ戻る<br>大学生のための知的技法入門 … ①<br>協審望編者:漁川武,横山千品,近離明意者 — 第2版 — 慶應義整大学出版金,2012.9.<br>— (アカデミック・スキルズ)、(WB03133957><br>登録夕夕: 登録されているタグはありません                                                                                                    |                                                                                                    |                                                                                                    |                                                                                                    |                                                                                                    |                                                                                                    |                                                                                                    | ▶ 現4<br>▶ 第4<br>▶ 99<br>▶ (#4<br>• 大                                                                 | <ul> <li>親審誌をみる</li> <li>● 寄着からさがす</li> <li>&gt; 分類からさがす</li> <li>● 件名からさがす</li> <li>・大学</li> </ul>                                                                                                    |                                                                                                    |                                                                    |
| -3                                                                                                    | 10 42 -                                                                                                    | 便利根                                                                                                    | e ale : 🔳                                                                                                    | プックマーク                                                                                                    | \$ 97                                                                                                    | 出力区>                                                                                                    | (—JL                                                                                                    | 文献管理                                                                                                    |                                                                                                    | - 学                                                                                                    | 省法<br>報活動                                                                                                    |                                                                    |
|                                                                                                    |                                                                                                    | ▶ 詳相<br>書註UF                                                                                                    | 情報を見る<br>(L1 [http://                                                                                                    | nagoya-m-o                                                                                                    | pac nul nagoya-u a                                                                                                    | c ;p/webapac/W                                                                                                    | 903139957                                                                                                 | 7 萬沢                                                                                                    |                                                                                                    | 1                                                                                                    | ス作活<br>レゼンテーショ                                                                                                    | 2                                                                  |
| 所蔵                                                                                                    | 一覧                                                                                                    | 1件~5件(全                                                                                                    | 5件)                                                                                                    | 2                                                                                                    |                                                                                                    |                                                                                                    |                                                                                                    |                                                                                                    |                                                                                                    | この資                                                                                                    | 料も一緒に見                                                                                                    | ています                                                               |
| ナンハ                                                                                                    | ィーをクリー                                                                                                    | ックすると所蔵                                                                                                    | 詳細をみる                                                                                                    | ことができま                                                                                                    | च.,                                                                                                    | 该图书在<br>其中 2                                                                                                    | 名古屋<br>册藏于                                                                                                | 大学有<br>中央图书                                                                                                    | 5 册,<br>书馆内                                                                                          | -                                                                                                    | 道学科会型入<br>・論文を書く)<br>きさみとり得る                                                                                                    | 11.レポート<br>500に<br>4:上国本紀                                          |
| 75<br>No:                                                                                                    | -<br>                                                                                                    | 10件 三 受付日                                                                                                    | 田田田                                                                                                    | 記證場所                                                                                                    | 請求記号                                                                                                    | 実料の                                                                                                    | (1) (1) (1) (1) (1) (1) (1) (1) (1) (1)                                                                   | 連約期間日                                                                                                    | 予約祥業                                                                                                 | -                                                                                                    | 平,保初随着<br>大学出版会。3                                                                                                    | 唐原務整<br>014.t ()P                                                  |
| 001                                                                                                    |                                                                                                    | 2013/11/9                                                                                                    | <b>Ω</b> Π                                                                                                    | 教育和書                                                                                                    | 277.15@5at                                                                                                    | 11846674                                                                                                    | 研究室                                                                                                    |                                                                                                    | 014                                                                                                  |                                                                                                    | カチミック・スパ                                                                                                    | 16.73.                                                             |
| 060                                                                                                    |                                                                                                    | 2013/4/24                                                                                                    | 语言                                                                                                    | 情報·言語                                                                                                    | 002.7 (8 4                                                                                                    | 11824544                                                                                                    | 研究室<br>配架                                                                                                 |                                                                                                    | 019                                                                                                  |                                                                                                    | <ul> <li>決透門</li> <li>アンボレ・ジッオ</li> <li>訳、一 素道社</li> </ul>                                                                                                    | 篇:山内勝加<br>1954. — (副                                               |
| 003 JA                                                                                                    | *                                                                                                    | 2012/11/6                                                                                                    | 中央館                                                                                                    | 中央学SF                                                                                                    | 0027)5+                                                                                                    | 11806754                                                                                                    | 梁出中                                                                                                    | 2016/1/21                                                                                                    | 0件<br>予約                                                                                             |                                                                                                    | 還文績,668,                                                                                                    | <b>₽-45-0</b> ).                                                   |
| 004                                                                                                    |                                                                                                    | 2013/1/29                                                                                                    | 中央館                                                                                                    | 中央委                                                                                                    | 002.71回本111日ライティ<br>ング                                                                                                    | 11816348                                                                                                    | 望出不<br>可                                                                                                  |                                                                                                    | 0.99                                                                                                 | -                                                                                                    | 新興スい                                                                                                    | いための留<br>刺入門<br>・東佐教教社                                             |
| 005                                                                                                    |                                                                                                    | 2014/2/19                                                                                                    | 医保健                                                                                                    | 医伴健研<br>究                                                                                                    | 002.7 (j.4                                                                                                    | 11856140                                                                                                    | 研究室<br>配架                                                                                                 |                                                                                                    | 014                                                                                                  | 12                                                                                                    | 2017.3                                                                                                    | 41(2)+12                                                           |
| 9-11                                                                                                    | ル / 著a                                                                                                    | 者等 大学生<br>(次 whi Aires)                                                                                                    | のための知                                                                                                    | 响技法入門<br>(図 +) ク                                                                                                    | 1/佐藤望編巻:                                                                                                    |                                                                                                    | f晶, 近裔(                                                                                                   | 明彦着                                                                                                    |                                                                                                    | 他の報                                                                                                    | 索サイトで様                                                                                                    | ज                                                                  |
| <u>94</u><br>書誌<br>面详                                                                                                    | <b>ルノ者</b><br><b>詳細</b>                                                                                                    | <b>≰ 等</b> 大学生<br>(资料信)<br>言言 □□-                                                                                                    | <sub>のための知</sub><br>息):<br>云在面                                                                                                    | <u>哟技法入</u><br>图书名<br>面下部(                                                                                                    | <u>1/佐藤望編著</u><br>1,作者名等<br>約「 <b>聿註詳</b> 名                                                                                                    | <u>▲川武 横山</u> =<br>等信息                                                                                                    | f晶, 近裔(                                                                                                   | 明彦著                                                                                                    |                                                                                                    | 他の根                                                                                                    | 索サイトで探                                                                                                    | ग                                                                  |
| <u>91</u><br>書誌<br>所蔵                                                                                                    | <b>詳細</b><br>細的信<br><b>一覧</b>                                                                                                    | <b>t 等 大字生</b><br>( <b>资料信</b> )<br>言息,显え<br>( <b>所藏信</b> )                                                                                                    | <u>のための知</u><br>息):<br>示在页<br>息一览                                                                                                    | ■9技法入門<br>图书名<br>面下部Ⅰ ):图                                                                                                    | 1/6#望編卷<br>(,作者名等<br>的「 <b>書誌詳</b> 約<br>书所放置的                                                                                                    | <u>■」</u> 中。<br>1场所                                                                                                    | F晶, 近春                                                                                                    | 明彦著                                                                                                    |                                                                                                    | 他の枝                                                                                                    | 索サイトで探                                                                                                    | ज़<br>ज                                                            |
| <u>91</u><br>書更所在找                                                                                                    | <b>詳細</b>                                                                                                    | <ul> <li>★ ★ ★ ★ ★ ★ ★ ★ ★ ★ ★ ★ ★ ★ ★ ★ ★ ★ ★</li></ul>                                                                                                    | 0.c.00%<br>息):<br>示在页<br>息一<br>。<br>示<br>の<br>の<br>た<br>め<br>の<br>物<br>の<br>形                                                                                                    | ■ 1 使 法 入 P<br>图 书 名<br>面 下 部 f<br>): 图<br>必 确 认,                                                                                                    | 了在意题。<br>在一个个人们的<br>「一个个人们的<br>一个个人们的<br>一个人们的<br>一个人们的<br>一个                                                                                                    | <u>≱川東 横山</u><br>等信息<br>町」中。<br>□场所<br>折][請求詞                                                                                                    | 1:3:1:1:1:1:1:1:1:1:1:1:1:1:1:1:1:1:1:1                                                                   | <sup>明覆着</sup><br>状態]这,                                                                                                    | 几项内容                                                                                                 | 他の根<br>。<br>。<br>。<br>よ ナ 「                                                                                                    | 南サイトで<br>(切 +1) かつ                                                                                                    | <b>丁</b> 名大中                                                       |
| <b>多</b><br>書更所在<br>記<br>定<br>載<br>代<br>載<br>代<br>記<br>代                                                                                                    | <b>詳細</b><br>「<br>「<br>「<br>二<br>二<br>二<br>二<br>二<br>二<br>二<br>二<br>二<br>二<br>二<br>二<br>二                                                                                                    | <ul> <li>▲ ★ 大学生</li> <li>(资料信)</li> <li>言息,显え</li> <li>(所藏信)</li> <li>(所藏信)</li> <li>(的时候,</li> <li>3) 为放置</li> <li>(到该图=</li> </ul>                                                                                                    | 0.500<br>息):<br>示在页<br>。<br>。<br>。<br>。<br>。<br>。<br>。<br>。<br>。<br>。<br>。<br>。<br>。<br>。<br>。<br>。<br>。<br>。<br>。                                                                                                    | <sup>四9技法入<br/>图书名<br/>面下部<br/>): 图<br/>): 图<br/>的所的图<br/>细的信</sup>                                                                                                    | (, 作者名等<br>約 <b>「書誌詳</b> 約<br>书所放置的<br>【 <b>配置場</b> 月<br>日书馆。「中<br>息和地图。                                                                                                    | <u>業川業</u><br>奪信息<br>田」中。<br>□场所<br>斤][請求訂<br>央〇〇」印                                                                                                    | <del>[晶] 道度</del><br>记号][2<br>り记号3                                                                        | <sup>明建著</sup><br><b>状態</b> ]这,<br>表示为中                                                                                                    | 几项内容<br>中央图书馆                                                                                        | <b>他の根</b><br>。<br>石。点击目                                                                                                    | っかりかで属<br>図书馆                                                                                                    | *<br>名大中<br>002.                                                   |
| <b>9</b> 11<br>書更所在[2<br>名<br>記<br>注<br>蔵<br>找<br>間<br>の<br>第                                                                                                    | ▶ / **<br>詳細<br>行<br>子<br>場<br>切<br>記<br>号<br>場<br>以<br>号<br>局<br>成<br>お<br>号<br>号<br>号<br>号<br>の<br>記<br>号<br>号<br>号<br>の<br>に<br>お<br>の<br>で<br>記<br>の<br>の<br>記<br>の<br>の<br>記<br>の<br>の<br>に<br>の<br>の<br>の<br>の<br>の<br>の<br>の<br>の<br>の<br>の                                                                                                    | <ul> <li>大学生</li> <li>(资料信)</li> <li>(所就時間)</li> <li>(所就時間)</li> <li>(所就時間)</li> <li>(所該图)</li> <li>(於图)</li> </ul>                                                                                                    | <b>0.5.00</b><br>息):<br>在一请该馆子<br>请该馆详<br>到                                                                                                    | ■ 按法入<br>图书名<br>面下部的<br>): 图<br>): 個<br>(<br>): 0<br>(<br>): 0<br>)<br>(<br>): 0<br>(<br>): 0<br>(<br>): 0<br>(<br>): 0<br>(<br>): 0<br>(<br>): 0<br>(<br>): 0<br>(<br>): 0<br>(<br>): 0<br>(<br>): 0<br>(<br>): 0<br>())<br>(<br>): 0<br>())<br>(<br>): 0<br>())<br>(<br>): 0<br>())<br>(<br>): 0<br>())<br>(<br>): 0<br>())<br>(<br>): 0<br>())<br>(<br>): 0<br>())<br>(<br>): 0<br>())<br>(<br>): 0<br>())<br>(<br>): 0<br>())<br>(<br>): 0<br>())<br>(<br>): 0<br>())<br>())<br>())<br>())<br>())<br>())<br>())<br>())<br>())<br>() | ()<br>()<br>()<br>()<br>()<br>()<br>()<br>()<br>()<br>()<br>()<br>()<br>()<br>(                                                                                                    | <u>#川東</u><br>奪信息<br>田」中。<br>同场所<br>所][請求語<br>央〇〇」的<br>面,贴有雾                                                                                                    | :<br>::<br>::<br>::<br>::<br>::<br>::<br>:<br>:<br>:<br>:<br>:<br>:<br>:<br>:<br>:                        | <sup>明建著</sup><br><b>状態</b> ]这,<br>表示为中<br>《 <b>参照</b> 右图                                                                                                    | 几项内容<br>中央图书馆<br>图)的标识                                                                               | <b>他の様</b><br>。<br>了。点击日<br>。<br>、书架「                                                                                                    | ッサイトで属<br>图书馆<br>中图书                                                                                                    | ▼<br>名大中<br>002.1<br>Sa                                            |
| ▲書更所在[名[的]                                                                                                    | ▶ / 新田一寻 <b>置</b> 可 <b>求</b> 序。<br>● 小子子子子子子子子子子子子子子子子子子子子子子子子子子子子子子子子子子子子                                                                                                    | <ul> <li>(资料信)</li> <li>(予料信)</li> <li>(所)</li> <li>(所)</li> <li>(所)</li> <li>(所)</li> <li>(所)</li> <li>(所)</li> <li>(所)</li> <li>(所)</li> <li>(所)</li> <li>(所)</li> <li>(所)</li> <li>(所)</li> <li>(行)</li> <li>(行)<!--</td--><td>● <b>息</b>示息 量书 好号 □ <b>1</b> 页 <b>览</b> 分子 一 请 图 详 的 供 一 请 图 详 间 明 出</td><td>■技法入門 图下: 和 和 图下: 和 的 的 的 的 的 月 第 第<td>1/ 生費編集<br/>() 作者名等<br/>約「書誌詳新<br/>书所配置場所<br/>日书馆。「中<br/>息和书的背面<br/>分类号)→</td><td>#//#、微山** 等信息 日」中。 」场所 所][請求語 央〇〇」的 面,贴有雾 第二段(</td><td>記号][2<br/>3<br/>7<br/>7<br/>7<br/>7<br/>7<br/>7<br/>7<br/>7<br/>7<br/>7<br/>7<br/>7<br/>7<br/>7<br/>7<br/>7<br/>7<br/>7</td><td><b>账</b><br/><b>状態</b>]<br/>这<br/>大<br/><b>影</b><br/>か<br/>中<br/>(<br/><b>参</b><br/>照<br/>右<br/>陷<br/>序<br/>如<br/>志<br/>金<br/>昭<br/>二<br/>5<br/>4<br/>5<br/>5<br/>5<br/>5<br/>5<br/>5<br/>5<br/>5<br/>5<br/>5<br/>5<br/>5<br/>5</td><td>几项内容<br/>中央图书馆<br/>到)的标识</td><td><b>他の様</b><br/>。<br/>了。点击目<br/>、 も架「</td><td>■サハで編<br/>图书馆<br/>中图书</td><td>▼<br/>名大中:<br/>002.<br/>Sa<br/>学習</td></td></li></ul>                                                                                                    | ● <b>息</b> 示息 量书 好号 □ <b>1</b> 页 <b>览</b> 分子 一 请 图 详 的 供 一 请 图 详 间 明 出                                                                                                    | ■技法入門 图下: 和 和 图下: 和 的 的 的 的 的 月 第 第 <td>1/ 生費編集<br/>() 作者名等<br/>約「書誌詳新<br/>书所配置場所<br/>日书馆。「中<br/>息和书的背面<br/>分类号)→</td> <td>#//#、微山** 等信息 日」中。 」场所 所][請求語 央〇〇」的 面,贴有雾 第二段(</td> <td>記号][2<br/>3<br/>7<br/>7<br/>7<br/>7<br/>7<br/>7<br/>7<br/>7<br/>7<br/>7<br/>7<br/>7<br/>7<br/>7<br/>7<br/>7<br/>7<br/>7</td> <td><b>账</b><br/><b>状態</b>]<br/>这<br/>大<br/><b>影</b><br/>か<br/>中<br/>(<br/><b>参</b><br/>照<br/>右<br/>陷<br/>序<br/>如<br/>志<br/>金<br/>昭<br/>二<br/>5<br/>4<br/>5<br/>5<br/>5<br/>5<br/>5<br/>5<br/>5<br/>5<br/>5<br/>5<br/>5<br/>5<br/>5</td> <td>几项内容<br/>中央图书馆<br/>到)的标识</td> <td><b>他の様</b><br/>。<br/>了。点击目<br/>、 も架「</td> <td>■サハで編<br/>图书馆<br/>中图书</td> <td>▼<br/>名大中:<br/>002.<br/>Sa<br/>学習</td>                                                                                                    | 1/ 生費編集<br>() 作者名等<br>約「書誌詳新<br>书所配置場所<br>日书馆。「中<br>息和书的背面<br>分类号)→                                                                                                    | #//#、微山** 等信息 日」中。 」场所 所][請求語 央〇〇」的 面,贴有雾 第二段(                                                                                                    | 記号][2<br>3<br>7<br>7<br>7<br>7<br>7<br>7<br>7<br>7<br>7<br>7<br>7<br>7<br>7<br>7<br>7<br>7<br>7<br>7      | <b>账</b><br><b>状態</b> ]<br>这<br>大<br><b>影</b><br>か<br>中<br>(<br><b>参</b><br>照<br>右<br>陷<br>序<br>如<br>志<br>金<br>昭<br>二<br>5<br>4<br>5<br>5<br>5<br>5<br>5<br>5<br>5<br>5<br>5<br>5<br>5<br>5<br>5                                                                                                    | 几项内容<br>中央图书馆<br>到)的标识                                                                               | <b>他の様</b><br>。<br>了。点击目<br>、 も架「                                                                                                    | ■サハで編<br>图书馆<br>中图书                                                                                                    | ▼<br>名大中:<br>002.<br>Sa<br>学習                                      |
| ▲<br>書更所在<br>[名]<br>前<br>ば<br>歳<br>代<br>記<br>に<br>れ<br>記<br>に<br>れ<br>に<br>れ<br>に<br>れ<br>に<br>れ<br>に<br>の<br>に<br>れ<br>し<br>て<br>し<br>れ<br>に<br>の<br>に<br>う<br>に<br>の<br>に<br>う<br>に<br>の<br>に<br>う<br>に<br>の<br>に<br>う<br>に<br>の<br>い<br>た<br>の<br>に<br>の<br>い<br>た<br>の<br>に<br>の<br>い<br>た<br>の<br>い<br>た<br>の<br>い<br>た<br>の<br>い<br>た<br>の<br>に<br>の<br>し<br>て<br>の<br>た<br>の<br>い<br>た<br>の<br>し<br>て<br>の<br>し<br>て<br>の<br>た<br>の<br>の<br>た<br>の<br>の<br>し<br>て<br>の<br>た<br>の<br>の<br>た<br>の<br>た<br>の<br>た<br>の<br>た<br>の<br>た<br>の<br>の<br>た<br>の<br>た<br>の<br>の<br>た<br>の<br>た<br>て<br>の<br>た<br>た<br>た<br>た<br>た<br>た<br>た<br>た<br>た<br>た<br>た<br>た<br>た | ▶ / 新田子/ ##1777 ##1777 ##1777 ##1777 ##1777 ##1777 ##1777 ##1777 ##1777 ##1777 ##1777 ##1777 ##1777 ##1777 ##1<br>##1777 ##1777 ##1777 ##1777 ##1777 ##1777 ##1777 ##1777 ##1777 ##1777 ##1777 ##1777 ##1777 ##1777 ##1777 ##177<br>##1777 ##1777 ##1777 ##1777 ##1777 ##1777 ##1777 ##1777 ##1777 ##1777 ##1777 ##1777 ##1777 ##1777 ##1777 ##177<br>##1777 ##1777 ##1777 ##1777 ##1777 ##1777 ##1777 ##1777 ##1777 ##1777 ##1777 ##1777 ##1777 ##1777 ##1777 ##177<br>##1777 ##1777 ##1777 ##1777 ##1777 ##1777 ##1777 ##1777 ##1777 ##1777 ##1777 ##1777 ##1777 ##1777 ##1777 ##177 | (<br>资料信)<br>(<br>方)<br>(<br>方)<br>(<br>)<br>(<br>)<br>)<br>(<br>)<br>(<br>)<br>(<br>)<br>)<br>(<br>)<br>(<br>)<br>)<br>(<br>)<br>(<br>)<br>)<br>(<br>)<br>(<br>)<br>(<br>)<br>(<br>)<br>)<br>(<br>)<br>)<br>(<br>)<br>(<br>)<br>)<br>(<br>)<br>)<br>(<br>)<br>)<br>(<br>)<br>)<br>)<br>(<br>)<br>)<br>)<br>(<br>)<br>)<br>)<br>(<br>)<br>)<br>)<br>)<br>(<br>)<br>)<br>)<br>)<br>)<br>)<br>)<br>)<br>)<br>)<br>)<br>)<br>) | ● <b>息</b> 示息 量书 计 书书 一 <b>1</b> 一 <b>1</b> 一 <b>1</b> 一 <b>1</b> 一 <b>1</b> 一 <b>1</b> 一 <b>1</b> 一 <b>1</b> 一 <b>1</b> 一 <b>1</b> 一 一 <b>1</b> 一 一 一 一 一 一 一 一 一 一 一 一 一 一 一 一 一 一 一                                                                                                    | ■ <u>大</u><br>■<br>一<br>一<br>一<br>一<br>一<br>一<br>一<br>一<br>一<br>一<br>一<br>一<br>一                                                                                                    | 1/在電腦着<br>(, 作者名等<br>約「書放置。「中<br>副市所配置。「中<br>副市和书的)<br>一<br>一<br>一<br>一<br>一<br>一<br>一<br>一<br>一<br>一<br>一<br>一<br>一                                                                                                    | 第一章 (1)<br>第一章 (1)<br>第一章 (1)<br>第一章 (1)<br>第一章 (1)<br>第一章 (1)<br>第一章 (1)<br>第一章 (1)<br>第一章 (1)<br>第一章 (1)<br>第一章 (1)<br>第一章 (1)<br>第一章 (1)<br>第一章 (1)<br>第一章 (1)<br>第一章 (1)<br>第二章 (1)<br>第二章 (1)<br>[1]<br>[1]<br>[1]<br>[1]<br>[1]<br>[1]<br>[1]<br>[1]<br>[1]<br>[1] | 记号][:<br>(清):<br>(清):<br>(清):<br>(清):<br>(清):<br>(清):<br>(清):<br>(清)                                      | <b>状態]</b> 这次<br><b>状態]</b> 这次<br>行<br>(参)的<br>術<br>術<br>の<br>行<br>の<br>の<br>行<br>の<br>の<br>に<br>の<br>の<br>で<br>の<br>の<br>で<br>の<br>の<br>で<br>の<br>の<br>の<br>の<br>の<br>の<br>の<br>の                                                                                                    | 几项内容<br>中央图书馆<br>图)的标识<br>新那列的。<br>案书架中                                                              | ● ● ● ● ● ● ● ● ● ● ● ● ● ● ● ● ● ● ●                                                                                                    | <sup>動サイトで編</sup><br>图 书 馆<br>中 图 书<br><b>「<u>预</u>约<br/>是 否 可 以</b>                                                                                                    | ▲<br>本中:<br>002.<br>Sa<br><b>学</b> ■<br>预约请                        |
| <b>小</b><br>書更所在<br>[名]<br>的<br>七<br>之<br>该                                                                                                    | 》詳細,<br>之子<br>一子<br>一子<br>一子<br>一子<br>一子<br>一子<br>一子<br>一子<br>一子<br>一                                                                                                    | (資息,<br>新時時<br>)<br>(<br>)<br>)<br>(<br>)<br>)<br>)<br>)<br>)<br>)<br>)<br>)<br>)<br>)<br>)<br>)<br>)<br>)                                                                                                    | ● 息示息 【书 书号 吕此<br>● 武                                                                                                    | ■ 技法入 <sup>™</sup><br>图下:和一个一个的一个的一个。<br>图下:和一个个的一个。<br>和一个个的一个。<br>和一个个的一个。<br>和一个个人的一个。<br>和一个个人的一个。<br>和一个人的一个人的一个人。<br>和一个人的一个人。<br>和<br>一个人的一个人。<br>和一个人的一个人。<br>和一个人,<br>和一个人,<br>和一个人,<br>和一个人,<br>和一个人,<br>和一个人,<br>和一个人,<br>和一个人,<br>和一个人,<br>和一个人,<br>和一个人,<br>和一个人,<br>和一个人,<br>和一个人,<br>和一个人,<br>和一个人,<br>和一个人,<br>和一个人,<br>和一个人,<br>和一个人,<br>和一个人,<br>和一个人,<br>和一个人,<br>和一个人,<br>和一个人,<br>和一个人,<br>和一个人,<br>和一个人,<br>和一个人,<br>和一个人,<br>和一个人,<br>和一个人,<br>和<br>书<br>书<br>书<br>书<br>书<br>书<br>书<br>书<br>书<br>书<br>书<br>书<br>书<br>书<br>书<br>书<br>书<br>书                                                                                                    | (作書記書名)<br>(作書記置名)<br>(作書記置前所)<br>(一)<br>(一)<br>(一)<br>(一)<br>(一)<br>(一)<br>(一)<br>(一)<br>(一)<br>(一                                                                                                    | 第一日<br>第一日<br>第一日<br>第一日<br>第二日<br>第二日<br>第二日<br>第二日<br>第二日<br>第二日<br>第二日<br>第二日<br>第二日<br>第二                                                                                                    | 記号][:<br>京号][:<br>京书号(<br>著者号)<br>計前放置                                                                    | 明<br><b>状態</b> ]这次<br>大示为中<br>(参)的<br>新<br>分的<br>新<br>分的<br>新<br>新<br>新                                                                                                    | 几项内容<br>中图书馆<br>到)的标识<br><sup>3</sup> 排列的。<br>照 <mark>检索指</mark><br>室书架中                             | 。<br>()<br>()<br>()<br>()<br>()<br>()<br>()<br>()<br>()<br>()                                                                                                    | <sup>(動サイ)で属</sup><br>图书馆<br>中图书<br>「 <u><b>预约</b></u><br>是否可以                                                                                                    | *<br>002.<br>Sa<br>学 配<br>预约请                                      |
| ▲更所在[名[的[己该関]<br>誌详蔵找記,才顺覚借图連書                                                                                                    | ▶ 詳細一寻量可求原態出书資本<br>細的覽图場以記是 1<br>的覧名 1<br>的約4                                                                                                    | (音(所))<br>(音(所))<br>(音)<br>(古)<br>(古)<br>(古)<br>(古)<br>(古)<br>(古)<br>(古)<br>(古                                                                                                    | ● \$P\$示息 【1书好号11比 书牌<br>● \$P\$ ● \$P\$ ● | ■ 1<br>面)必持细向一)图 搜回<br>利下:确所的顺段的书 索在<br>多次。<br>本部图认图。<br>の次本。<br>の次本。<br>のののののののので、<br>のののののののののののので、<br>のののののののののの                                                                                                    | (作業業業)<br>(作業)<br>(作業)<br>(作業)<br>(市)<br>(市)<br>(市)<br>(市)<br>(市)<br>(市)<br>(市)<br>(市)<br>(市)<br>(市                                                                                                    | 第一次、小小小小小小小小小小小小小小小小小小小小小小小小小小小小小小小小小小小小                                                                                                    | <b>记号</b> ][:<br>引记号][:<br>引记号号(<br>書者号(<br>計)<br>計)<br>(<br>計)<br>(<br>計)<br>(<br>計)<br>(<br>)<br>(<br>) | #<br><b>悲</b> ]<br>这一<br>一<br>"<br>一<br>"<br>一<br>"<br>一<br>"<br>" | 几项内容馆<br>中央 图)的标诉。<br>排列的标识。<br>案<br>整书架中                                                            | ●の様<br>。点击日<br>。书架□<br><mark>有 6-2C</mark><br>)」时,;                                                                                                    | 動サイトで属<br>图 书<br>馆<br>中<br>图 书<br>「<br><b><u></u><br/><u></u><br/><u></u><br/>予<br/>の<br/>り<br/>い<br/>て<br/>属<br/>一<br/>て<br/>国<br/>书<br/>に<br/>国<br/>书<br/>、<br/>て<br/>国<br/>书<br/>、<br/>一<br/>国<br/>书<br/>、<br/>一<br/>国<br/>书<br/>、<br/>一<br/>、<br/>四<br/>十<br/>の<br/>书<br/>、<br/>の<br/>一<br/>の<br/>一<br/>の<br/>の<br/>一<br/>の<br/>一<br/>の<br/>の<br/>一<br/>の<br/>の<br/>つ<br/>い<br/>の<br/>の<br/>の<br/>の<br/>の<br/>の<br/>の<br/>の<br/>の<br/>の<br/>の<br/>の<br/>の<br/></b>                                                                                                    | ▲大中:<br>002.<br>Sa<br><b>学</b><br>预约请                              |
| → 書更所在[名[的[己该関]者分<br>誌详蔵找記, 考顺負借图連考業                                                                                                    | ▶ 詳細一寻置可求序態出目資者面が<br>細的覧图場以記是 101<br>約約約約<br>前の第一番目前<br>101<br>111<br>111<br>111<br>111<br>111<br>111<br>111<br>111<br>11                                                                                                    | <ul> <li>(音(所))</li> <li>(子)</li> <li>(子)</li> <li>((F)</li> <li>((F)</li> <li>(F)</li> <li>((F)</li> <li>(F)</li> <li>(F</li></ul>                                                                                                    | ○ 息示息 量书 好号 □ 此 书 搜搜 ○ 息示息 量书 好号 □ 此 书 搜搜 ○ 页 览 务 图 详 列 第 出 川 : 相 相                                                                                                    | ····································                                                                                                    | 1/ 性情<br>有的「所配信。<br>「所配信。」<br>「所配信。」<br>「一個一個一個一個一個一個一個一個一個一個一個一個一個一個一個一個一個一個一個                                                                                                    | ▲川東、戦山<br>等信息。<br>「一一」「「一一」」<br>第一一」「「一一」」<br>第一一」「「一一」」<br>第一一」「「一一」」<br>第一一」「「一一」」<br>第一一」「「一一」」<br>第一一」「「一一」」<br>第一一」「「一一」」<br>第一一」「「一一」」<br>第一一」「「一一」」<br>第一一」「「一一」」<br>第一一」「「一一」」<br>第一一」「「一一」」<br>第一一」「「一一」」<br>第一一」「「一一」」<br>第一一」「「一一」」<br>第一一」「「一一」」<br>第一一」<br>第一一」<br>第一一」<br>第一一」<br>第一一」<br>第一一<br>「一一」<br>「一一」<br>「一一」<br>「一一」<br>「一一」<br>「一一」<br>「一一」<br>「一一」<br>「」「一」<br>「」一」<br>「」一」<br>「」一」<br>「」一」<br>「」一」<br>「」一」<br>「」一」<br>「」一」<br>「」「」<br>「」一」<br>「」「」<br>「」一」<br>「」一」<br>「」一」<br>「」」<br>「」                                                                                                    | 記号][2<br>3<br>3<br>3<br>5<br>5<br>7<br>5<br>7<br>5<br>7<br>5<br>7<br>5<br>7<br>5<br>7<br>5<br>7<br>5<br>7 | ₩₩<br>*<br>*<br>*<br>*<br>*<br>*<br>*<br>*<br>*<br>*<br>*<br>*<br>*                                                                                                    | 几项内容<br>中央图书馆<br>到)的标识<br>排列的。<br>照 <mark>检索指</mark><br>室书架中                                         | ●の様<br>。点击目<br>。书架□<br>有 6-2C<br>)」时,;                                                                                                    | <sup>動サイトで編</sup><br>图 书<br>官<br>予<br>日<br>予<br>の<br>子<br>の<br>日<br>の<br>子<br>の<br>子<br>の<br>子<br>の<br>子<br>の<br>子<br>の<br>子<br>の<br>子<br>の<br>子<br>の<br>子<br>の<br>子<br>の<br>子<br>の<br>子<br>の<br>子<br>の<br>子<br>の<br>子<br>の<br>一<br>の<br>ち<br>の<br>う<br>の<br>、<br>の<br>う<br>の<br>う<br>つ<br>つ<br>つ<br>つ<br>つ<br>つ<br>つ<br>つ<br>つ<br>つ<br>つ<br>つ<br>つ | ▼<br><sup>名大中</sup><br>002.<br>Sa<br><b>学</b><br>預約请               |
| 書更所在[名[的[己该関[]]为]                                                                                                    | ▶ 詳細, 言置可求序態,出計資者領书<br>細的覧图場以記是 10的料らうあ<br>前、計算が引きたい。<br>は、1000000000000000000000000000000000000                                                                                                    | <ul> <li>(音(所)]</li> <li>(音)</li> <li>(子)</li> <li>(子)</li> <li>((F)</li> <li>((F)</li></ul>                                                                                                    | ●<br>●<br>小<br>記<br>小<br>記<br>七<br>前<br>该<br>馆<br>排<br>的<br>借<br>外<br>)<br>素<br>索<br>索<br>参<br>。<br>、<br>本<br>一<br>请<br>该<br>馆<br>排<br>的<br>借<br>外<br>)<br>、<br>索<br>索<br>索<br>参<br>。<br>、<br>、<br>本<br>一<br>请<br>该<br>馆<br>排<br>的<br>借<br>外<br>)<br>、<br>索<br>索<br>参<br>参<br>の<br>、<br>、<br>、<br>、<br>、<br>、<br>、<br>、<br>、<br>、<br>、<br>、<br>、                                                                                                    | ■ 一 一 一 必 书 细 的 一 ) 图   一 割 一 必 书 细 的 一 ) 图   一 割 同 同 无 本 部 图 认 的 们 序 的 状 一 索 作 主 图 人 P 不 部 图 认 的 信 。 ( ) 状 ズ 与 者 题 )                                                                                                    | 1/在書書名<br>() 作書記置。<br>() 作書放置。<br>() 所配信。<br>() 1<br>() 1<br>() | 第一日 (1) (1) (1) (1) (1) (1) (1) (1) (1) (1)                                                                                                    | 记为 武著书:书 (<br>][:<br>]<br>]<br>[:<br>]<br>]<br>]<br>]<br>]<br>]<br>]<br>]<br>]<br>]<br>]<br>]<br>]<br>]   | <b>號<br/>()</b><br>()<br>()<br>()<br>()<br>()<br>()<br>()<br>()<br>()<br>()                                                                                                    | 几项内容馆<br>中国的标识。<br>排列的标识。<br>第 <b>检索指</b> 即<br>室书架中<br><b>列)日本十</b>                                  | ● <b>● ●</b> ● ● ● ● ● ● ● ● ● ● ● ● ● ● ● ●                                                                                                    | 動サイトで属<br>图 书<br>官<br>の<br>朝<br>の<br>日<br>の<br>日<br>の<br>の<br>の<br>の<br>の<br>に<br>の<br>日<br>の<br>日<br>の<br>书<br>に<br>し<br>の<br>书<br>の<br>一<br>の<br>书<br>の<br>一<br>の<br>书<br>の<br>一<br>の<br>引<br>の<br>书<br>の<br>一<br>の<br>一<br>の<br>い<br>の<br>一<br>の<br>い<br>の<br>一<br>の<br>い<br>の<br>一<br>の<br>い<br>の<br>一<br>の<br>い<br>の<br>一<br>の<br>い<br>の<br>一<br>の<br>い<br>の<br>一<br>の<br>い<br>の<br>一<br>の<br>い<br>の<br>一<br>の<br>い<br>の<br>一<br>の<br>い<br>の<br>一<br>の<br>い<br>の<br>つ<br>い<br>い<br>の<br>の<br>の<br>い<br>の<br>の<br>の<br>い<br>の<br>の<br>の<br>い<br>の<br>の<br>の<br>の<br>い<br>の<br>の<br>の<br>の<br>の<br>の<br>の<br>い<br>の<br>の<br>の<br>の<br>の<br>の<br>の<br>の<br>の<br>の<br>の<br>の<br>の                                                                                                    | *<br>*<br>*<br>*<br>*<br>*<br>*<br>*<br>*<br>*<br>*<br>*<br>*<br>* |
| ▲更所在[名[的] 己该関[[万]<br>志详藏找記, 素顺载借图連考类图 ※名制的                                                                                                    | ▶ 詳細一寻置可求 序割出 計算者 頃书 图古的 # # # # # 書面 可求 序割出 計算者 頃书 图古的 第一番 一番 一番 一番 一番 一番 一番 一番 一番 一番 一番 一番 一番 一                                                                                                    | <ul> <li>(音(方)] 戈] 安貸拾所(さざ) 1 学分記</li> <li>(音(方)] 戈] 安貸拾所(さざ) 1 学分記</li> <li>(音(所)) 到 照出</li> <li>(百) 前 前 前 1 第</li> <li>(百) 前 1 第</li> <li>(百) 前 2 第</li> <li>(百) 前 2 第</li> <li>(百) 前 2 第</li> <li>(百) 前 2 第</li> <li>(百) 前 2 第</li> <li>(百) 前 3 第</li> <li>(百) 前 3 第</li> <li>(1) 前 3 第</li> <li>(1) 前 3 第</li></ul>                                                                                                    | ● \$P\$ 示息 计书码号出此 书搜搜(非乐 N44),在一请该馆排的借外 )索索参 列主D44,页览务书详列第出, :相相照 顺至C44                                                                                                    | 面)必持细的一门图 搜同同气 序度)<br>入門名下:确所的顺段的书 索作主图 的用方的<br>人们不能不能。这个人们的一个人们的一个人们的一个人们的一个人们的一个人们的一个人们的一个人们的一                                                                                                    | 1/4<br>(作書)<br>本<br>(作書)<br>前<br>「所配<br>市<br>所配<br>信<br>地<br>和<br>书<br>和<br>书<br>和<br>书<br>号<br>、<br>の<br>「<br>大<br>一<br>て<br>他<br>的<br>り<br>一<br>で<br>し<br>物<br>「<br>所<br>配<br>信<br>地<br>和<br>书<br>号<br>、<br>の<br>素<br>図<br>客<br>、<br>数<br>下<br>の<br>で<br>地<br>的<br>ら<br>、<br>の<br>、<br>の<br>、<br>の<br>书<br>和<br>书<br>号<br>、<br>の<br>、<br>の<br>の<br>、<br>の<br>、<br>の<br>、<br>の<br>、<br>の<br>、<br>の<br>、<br>の<br>、<br>の<br>の<br>の<br>、<br>の<br>、<br>の<br>、<br>の<br>、<br>の<br>の<br>の<br>の<br>の<br>の<br>の<br>の<br>の<br>の<br>の<br>の<br>の                                                                                                    | # // (1)       第日13月       第日13月       「前日13月       「「「」」」」       第日13月       「「」」」       第日13月       「「」」」       第日13月       「「」」」       「「」」」       第二       第二       1                                                                                                    | 記句     家著目书     出句     十行县       記句     学者书(放 图 表 他位类中                                                    | ·····································                                                                                                    | 几中<br>到<br>动图<br>动图<br>动例<br>动<br>动<br>动<br>动<br>动<br>动<br>动<br>动<br>动<br>动<br>动<br>动<br>动<br>动<br>动 | 他の様<br>。<br>点。<br>う<br>う<br>う<br>い<br>时<br>、<br>デ<br>ぞ<br>に<br>、<br>市<br>部<br>に<br>、<br>市<br>部<br>に<br>、<br>市<br>部<br>に<br>、<br>市<br>部<br>に<br>、<br>、<br>市<br>部<br>に<br>、<br>、<br>市<br>部<br>に<br>、<br>、<br>、<br>市<br>部<br>に<br>、<br>、<br>、<br>市<br>部<br>に<br>、<br>、<br>、<br>、<br>市<br>部<br>に<br>、<br>、<br>、<br>、<br>、<br>、<br>、<br>、<br>、<br>、<br>、<br>、<br>、<br>、<br>、<br>、<br>、<br>、 | 動サイトで属<br>割 书<br>官<br>割 书<br>常<br>割<br>书<br>間<br>书<br>「<br><b><u>预</u><br/>5<br/>5<br/>5<br/>5<br/>5<br/>5<br/>5<br/>5<br/>5<br/>5<br/>5<br/>5<br/>5<br/></b>                                                                                                    | ★<br><sup>名大中:</sup><br>002.<br>Sa<br><b>学</b><br>孤约请<br><b>类法</b> |

700 芸術·美術

800 言語 900 文学

[件名からさがす] 搜索包含相同内容的图书。「件名(主题)」 为表示图书内容的关键词。